屋根の作図で2本の線の中央に本棟を引きたい場合には、[CTRL]+「マウス左」を押して2本の線を赤 く反転させます。

その後「マウスの右」ボタンを押し「平行本棟の作成」を選択すると作図されます。

線の長さは後に選択された線の長さがそのまま作図されます。

まん中に本棟を作図する場合は大変便利です。

(この機能についてのご質問があれば遠慮なくお電話ください。)

### PC本体ディスクチェック編(2004年9月)

#### \*\*\* Windows XP/2000の場合 \*\*\*

「マイコンピュータ」をクリックします。「C」の上で右クリックし「プロパティ」を選択します。「ツ ール」をクリックして「エラーチェック」から「チェックする」を選択します。ファイルシステムエラ ーを自動的に修復する にチェックをし「開始」をクリックします。

「…次回のシステム起動時にこのディスクの検査をスケジュールしますか」の質問に「はい」を選択し ます。その後コンピュータを再起動させます。再起動前にチェックが開始されます(英語の画面が表示) Windows が起動すれば操作は完了です。

#### \*\*\* Windows 98,me の場合 \*\*\*

「スタート」メニューから「プログラム」「アクセサリ」「システムツール」「スキャンディスク」を選択 します。「C」を選択し「エラーを自動的に修復」にチェックをします。開始ボタンを押すと開始されま す。(スクリーンセーバー等動作しているプログラムがあると何度も繰り返される場合があります。全て のプログラムを終了させて行なってください。)

※上記ディスクのチェックは場合によって時間がかかる場合があります。

※何度か再起動がかかる場合があります。

※パソコンの中では1つのハードディスクを複数に分けてある場合があります。それぞれに名前が付けてありますの で個別に行います

#### <u>ハウスメーカー用部位の自動取得(2004年12月)</u>

瓦プロ2000では新しく部位の自動取得機能が付加 されました。 壁出隅・壁入隅・壁止り・棟止りなど、いままで自動で 取れなかった場所を任意に指定し個数を数えることが可能 になりました。

知っておくと便利な機能

瓦プロ2000では 作図時に、点、線を一つ選んで、

[CTRL]キーを押しながら他の点、線をクリックすると複数の点、線を選択することが可能です。これ により作図のスピードアップが可能です。

## **文字や数字の一部分をコピー**(2005年1月)

瓦プロ2000では 原価計算書、見積書などの編集作図時に、文字や数字の一部分をコピーすることが可能です。コピーしたい部分をマウスの左ボタンで反転させキーボードの[CTRL]キーを押したまま[C]を押すと一時的にコンピュータ内部に記憶します。(表面上の変化はありません)張りつけたい場所をクリックして[CTRL]キーを押したまま[V]で張りつけが可能です。この機能はWindowsの機能の一部であり文字、絵などマウスで反転できる場所はコピーが可能です。

Mr.瓦プロ 2000 作図操作での便利な機能

| 1 | Shift + マウス左クリック | 線のみを選択可能にします。           |
|---|------------------|-------------------------|
|   | (シフト)            | 小さな選択できない線を選択する場合使用。    |
|   |                  | *Windowsの操作では範囲選択になります。 |
| 2 | CTRL + マウス左クリック  | 2つ以上の点、線の選択             |
|   | (コントロール)         | 一度にたくさんの点、線を削除する場合等使用   |
|   |                  | *Windowsの操作では複数選択なります。  |

## <u>違い棟の作成(2005年6月)</u>

違い棟部の段差のできる場所を選択「右クリック」 後「違い棟の作成」を選択すると違い棟の自動作図 が出来ます。

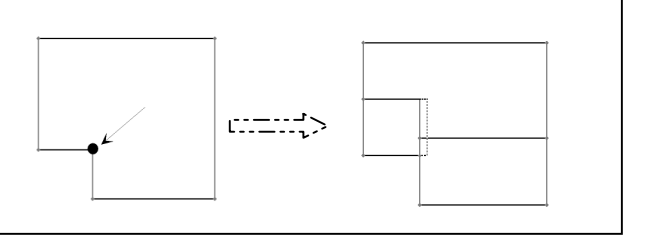

## 潜り込みの作成(2005年7月)

[CTRL]キーを押しながら2つの点を選択します。 右クリックをすると「潜り込みの作成」を選択します。

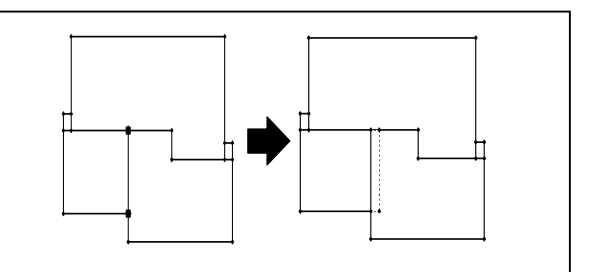

## 破風の設定(2005年8月)

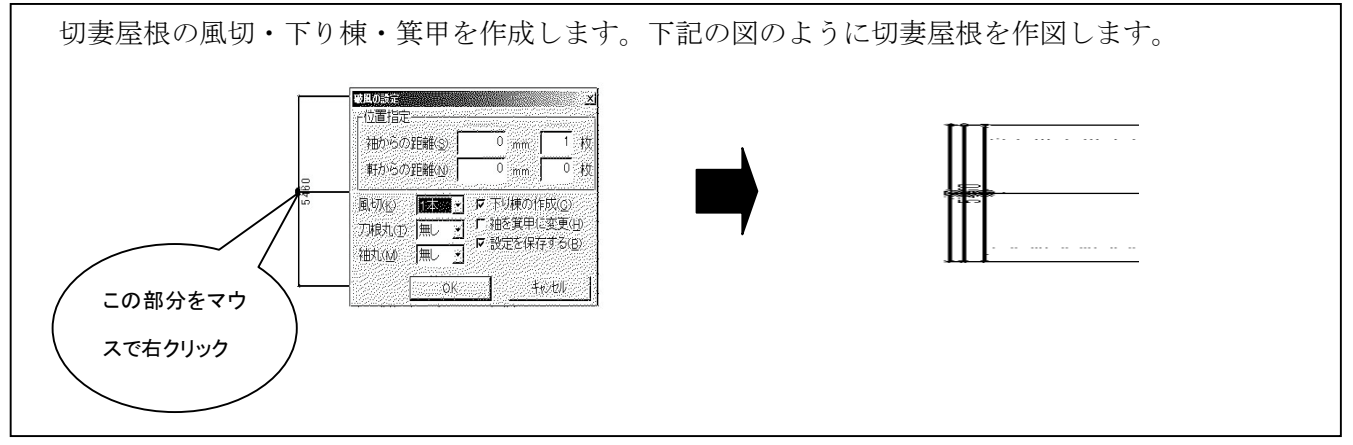

半切妻の作成(2005年9月)

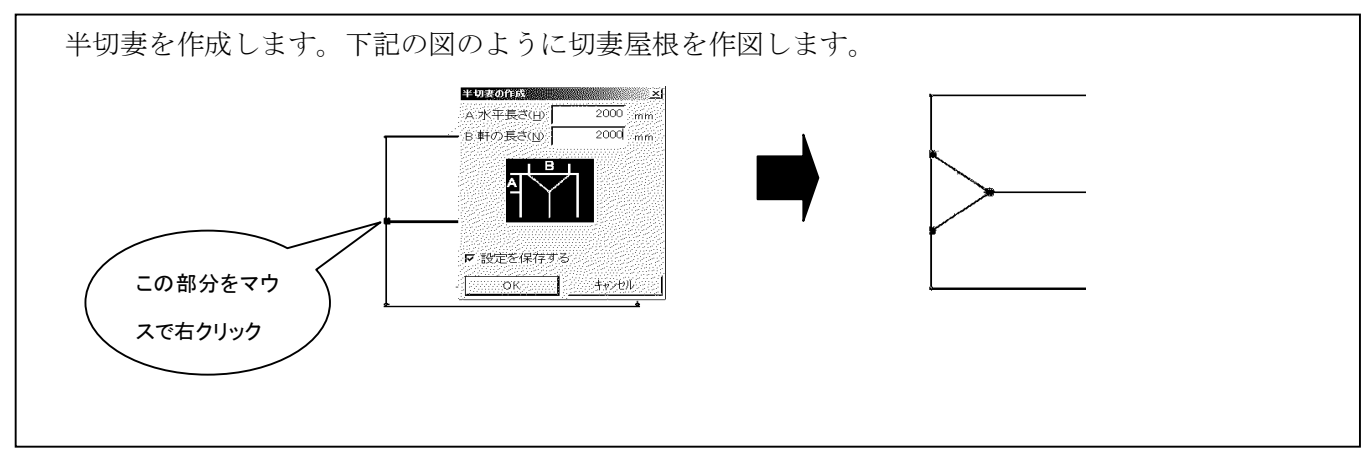

# 斜めの柱芯の作成(2005年10月)

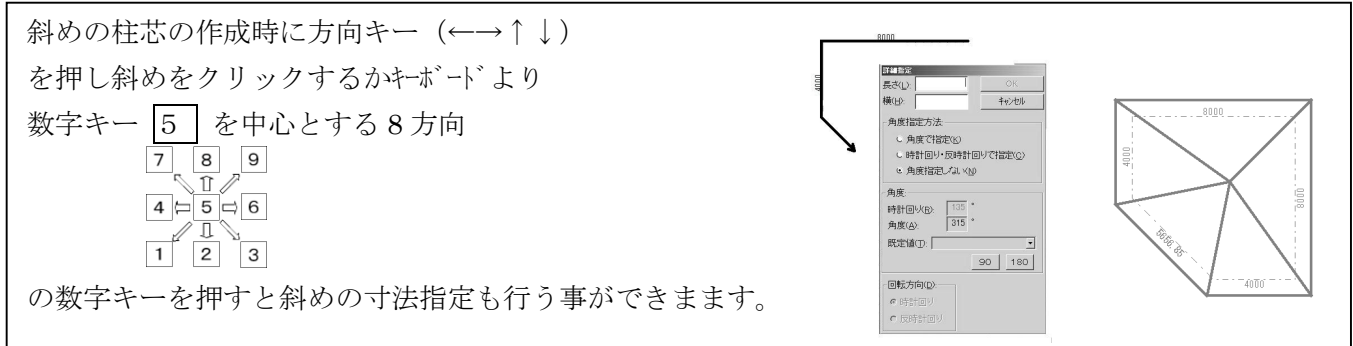

# 勾配付点移動(2005年11月)

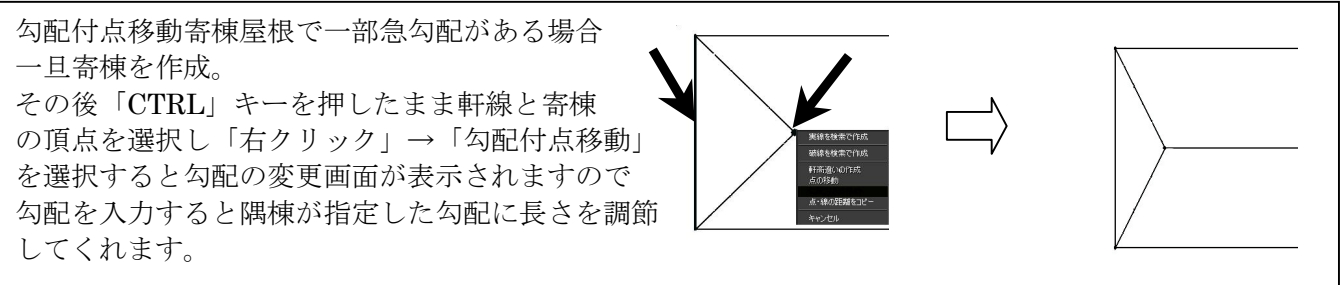

# 手書きの開口部作成(2005年12月)

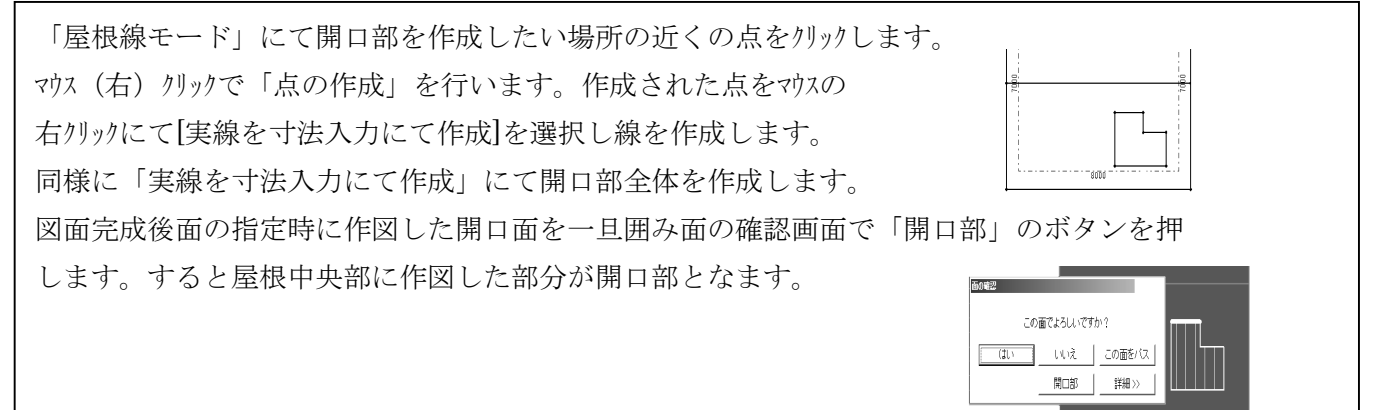

くり抜き部の柱芯の移動 1階の柱芯の作成後2階くり抜き部の開始位置を間違えて作図した場合に 一度作成された柱芯を移動が可能です。 柱芯モードを選択します。2つの基準点を選択してその距 離を指定することにより移動します。 「選択」ボタンを押し1階の柱芯の真ん中を選択します。角に□が 表示されます。その中の1つの■(赤い四角)が表示されここが基準

の点となります。1階の基準点を変更したい場合は、角の□の点

(白い口)を左クリックすると基準点の位置変更ができます

次に1階で指定した方法と同様に2階の柱芯の真ん中を「左クリック」 にて選択します。2階の柱芯の真ん中で「右クリック」を押すと「くり抜き 部の移動」が表示されます。1階の基準位置と2階の基準位置との距離 を入力し「OK」ボタンを押すと1階と2階の柱芯が移動します。

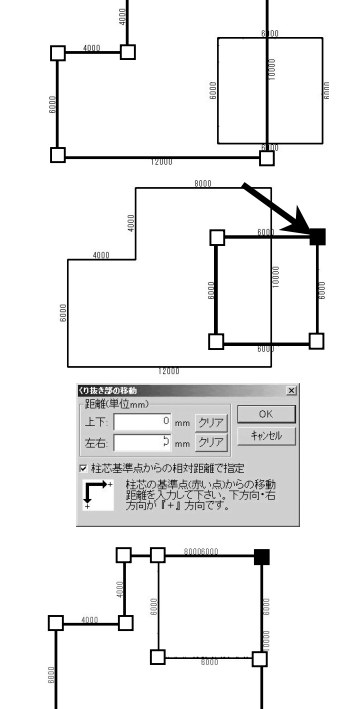

## 積みの個別変更(2006年3月)

1階と2階の屋根で棟の高さが異なる場合に使用します。
作図→面指定→積算までを行います。
「屋根」モードにし変更したい棟(線)・鬼(点)
をマウスの左でクリックすると赤くなります。
「積個別」ボタンを押すと選択された部分の積み設定
が表示されますので、商品名、段数の変更を行います。
商品名の変更→商品名のところににマウスを持っていき
右クリックする。
その後積算ボタンを押すと1階、2階の棟の高さ等が個別に
積算されます。

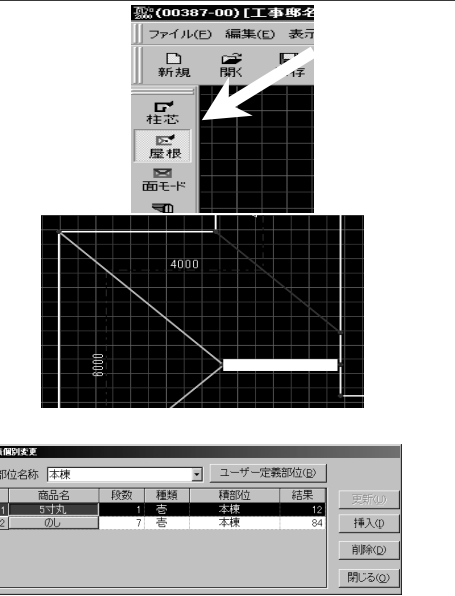

## 枝番作成機能(2006年4月)

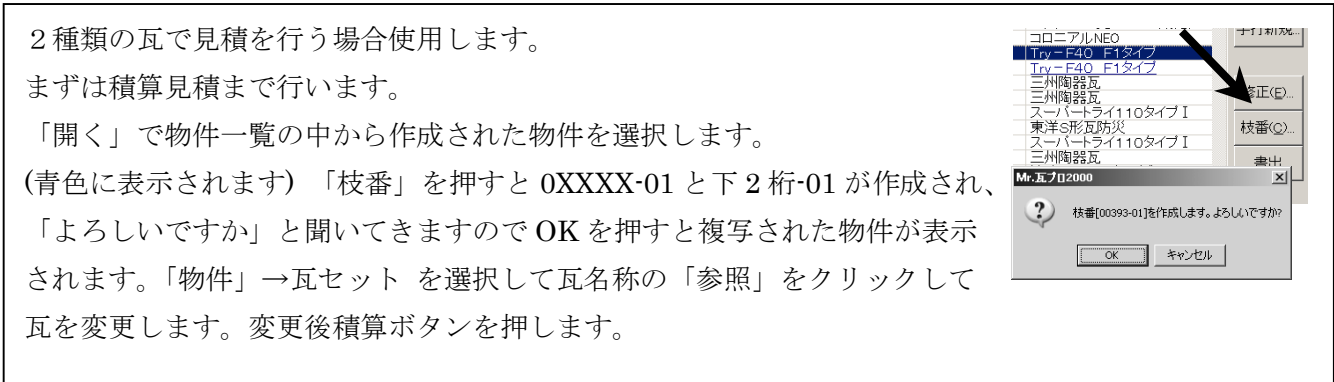

# 実線の作成、実線を寸法入力で作成、実線を検索で作成の違い。(2006年5月)

 ●実線の作成
作成された点と点を結ぶ場合、または任意の線を作成します。
線の引き始める点をマウスで左クリック。その後右クリックし「実線の作成」を選択し 左クリックします。マウスを移動させると引き出し線が出ますので終点の上、または
任意の位置まで移動させます。
点と点を結ぶ場合は赤い点上に移動させるとマウスの形状に P が表示されます。
を実線をす法入力で作成
指定した寸法で線を引く場合に使用します。
線の引き始める点をマウスで左クリック。その後右クリックし「実線を寸法入力で作成」
を選択し左クリックします。マウスを移動すると引き出し線が出ますので、左クリックする

と寸法入力画面が表示されますので寸法入力後線種を選択します。

●実線を検索で作成

最初の線を他の線にぶつかる迄作図する時に使用します。

線の引き始めの点をマウスで左クリック。その後右クリックし「実線を検索で作成」を選択し左 クリックします。

マウスを移動すると引き出し線が出ますので、壁を行きすぎた所で左クリックすると線種の 選択画面が表示されますので該当する線種を選択します。

#### 柱芯への検索機能(2006年6月)

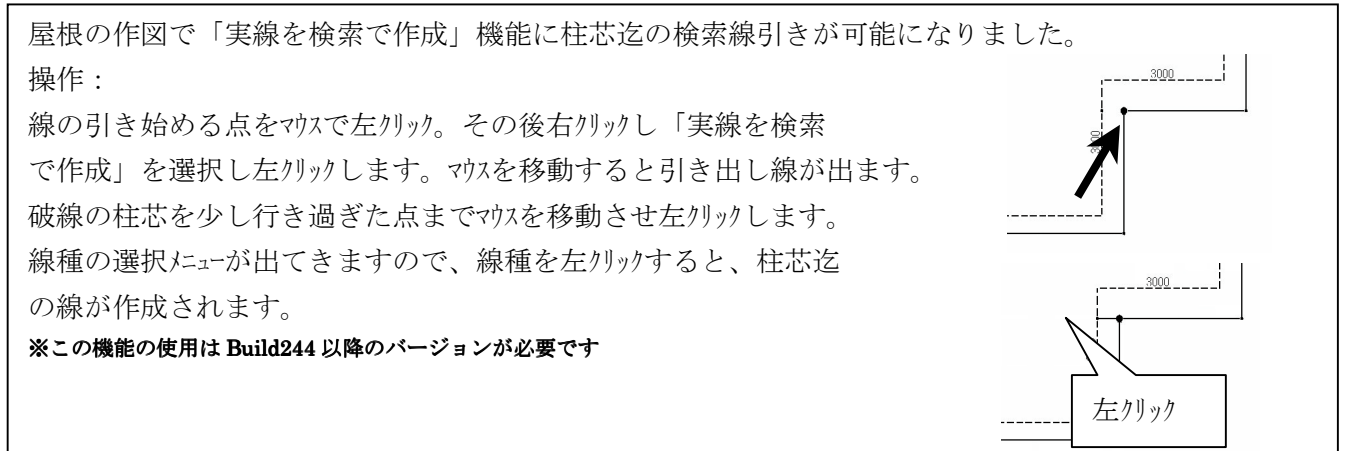

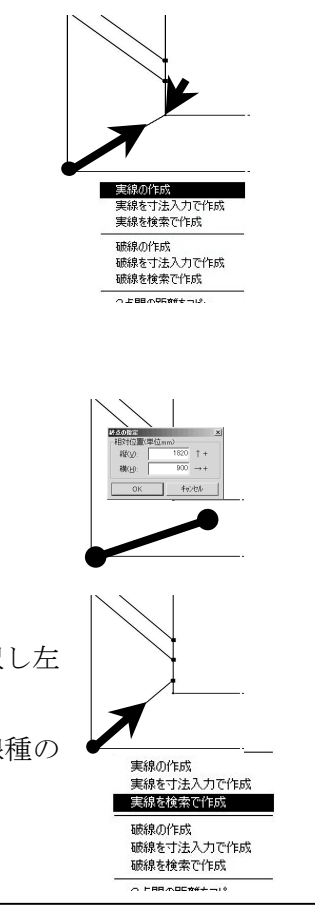

## 手打ち見積書に見積マスタからの一括取込み機能(2006年8月)

操作: Mr.瓦 プロ 2000 を起動させます。 初期の設定として「マスタより見積マスタ」でマスタを新規に 作成するか又は既存の見積マスタを使用します。 「開く」ボタンを押します。 物件の一覧が表示されますので、「手打新規」のボタンを押します。 手打ち見積書の物件情報登録が「表示されますので、邸名、得意先等を順に入力後見積(E)の部分に見積 マスタで作成したマスタ名称を選択します。 「OK」ボタンを押すと見積マスタで作成した項目及び単価がが取り込まれ手打ち見積書が簡単に作成す ることが出来ます。ここで修正・削除・追加も出来ます。 山口建設 〇〇部 屋根修復工事

# 面の解除(2006年9月)

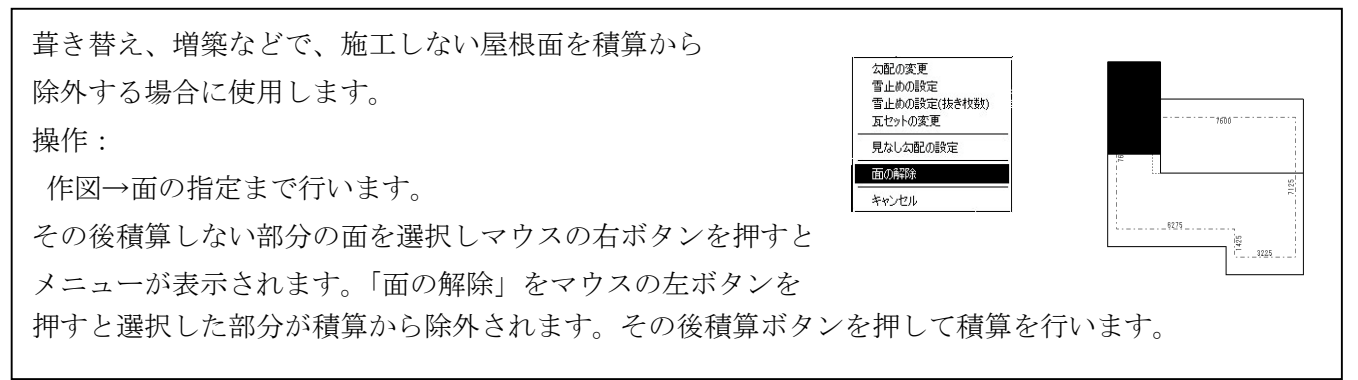

## 重なり部分の鬼・巴の積算(2006年10月)

切妻の場合重なり部分の鬼・巴の積算をしない。 ①の本棟を直線でA~Cまで(分断しない)作図します。 同様に②の本棟をDからBまで(分断しない)作図します。

矢印部分で本棟を切断してしまうと上屋根の棟鬼・巴を 積算しません。

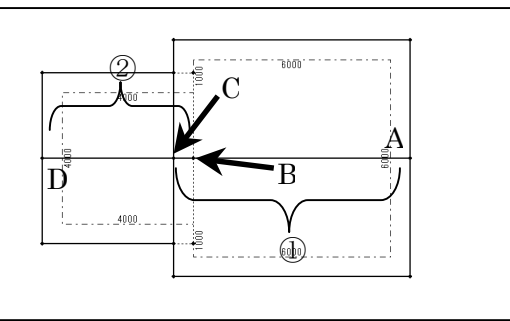

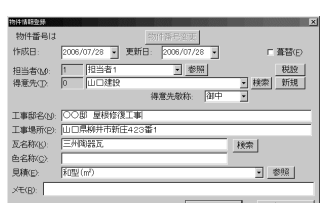

担当者 担当者

1-P 屋根工事 枝工事

様工事 本様 消費税

(Buld244 以降が必要です。)

60期日 2006年7月28日 作成日 2008年7月28日

教量 単位 単価 金額 6.0 m 2,000.00 12 10.0 m 12,000.00 120

- H. 商品資源

> 1日 上移動の 下移動(D) ED TRICE)